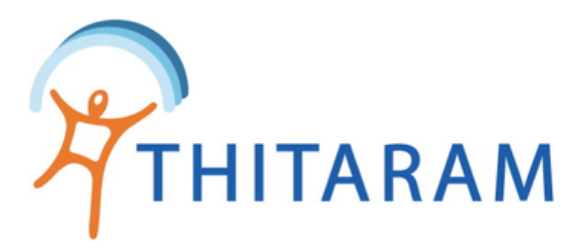

## วิธีตรวจสอบการทำงานล่วงเวลาและแก้ไข

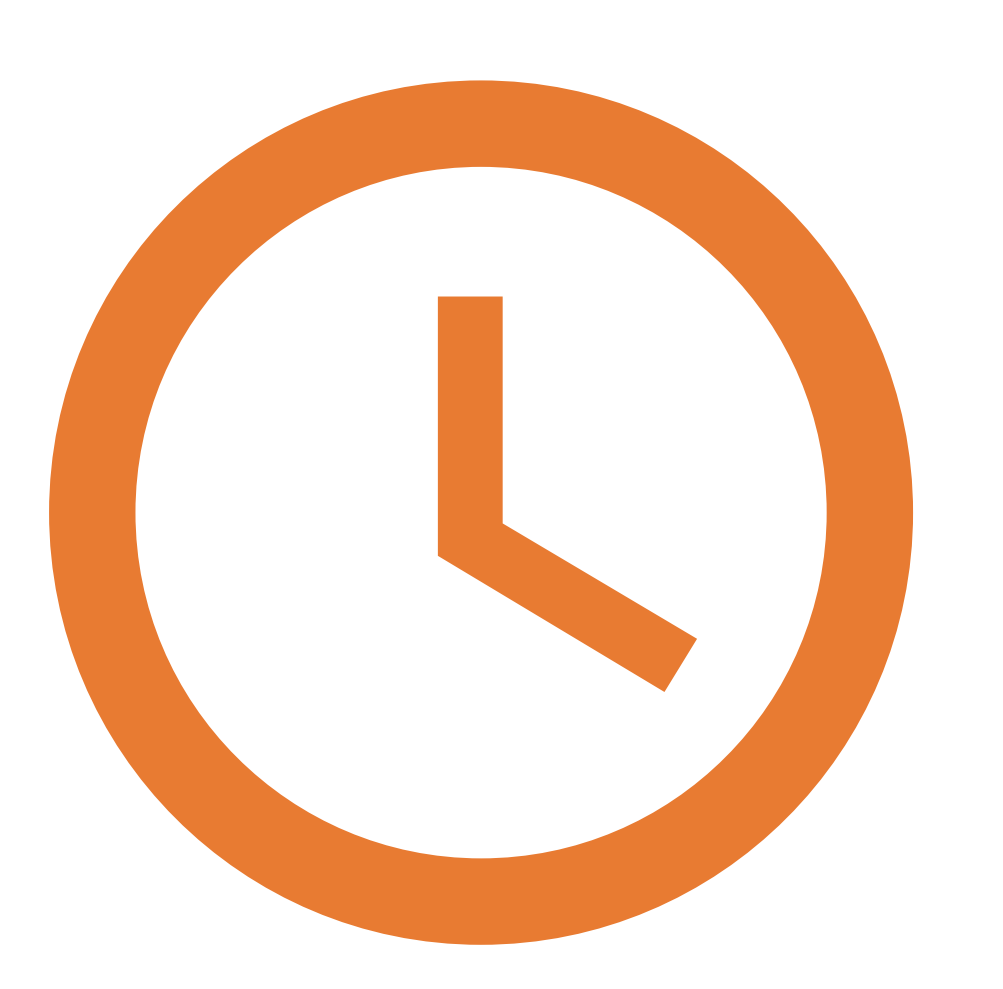

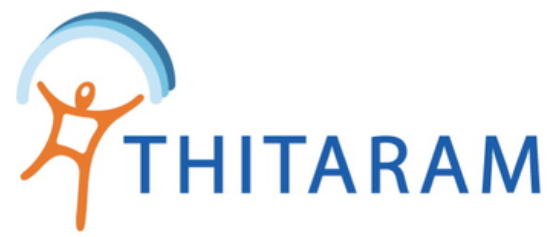

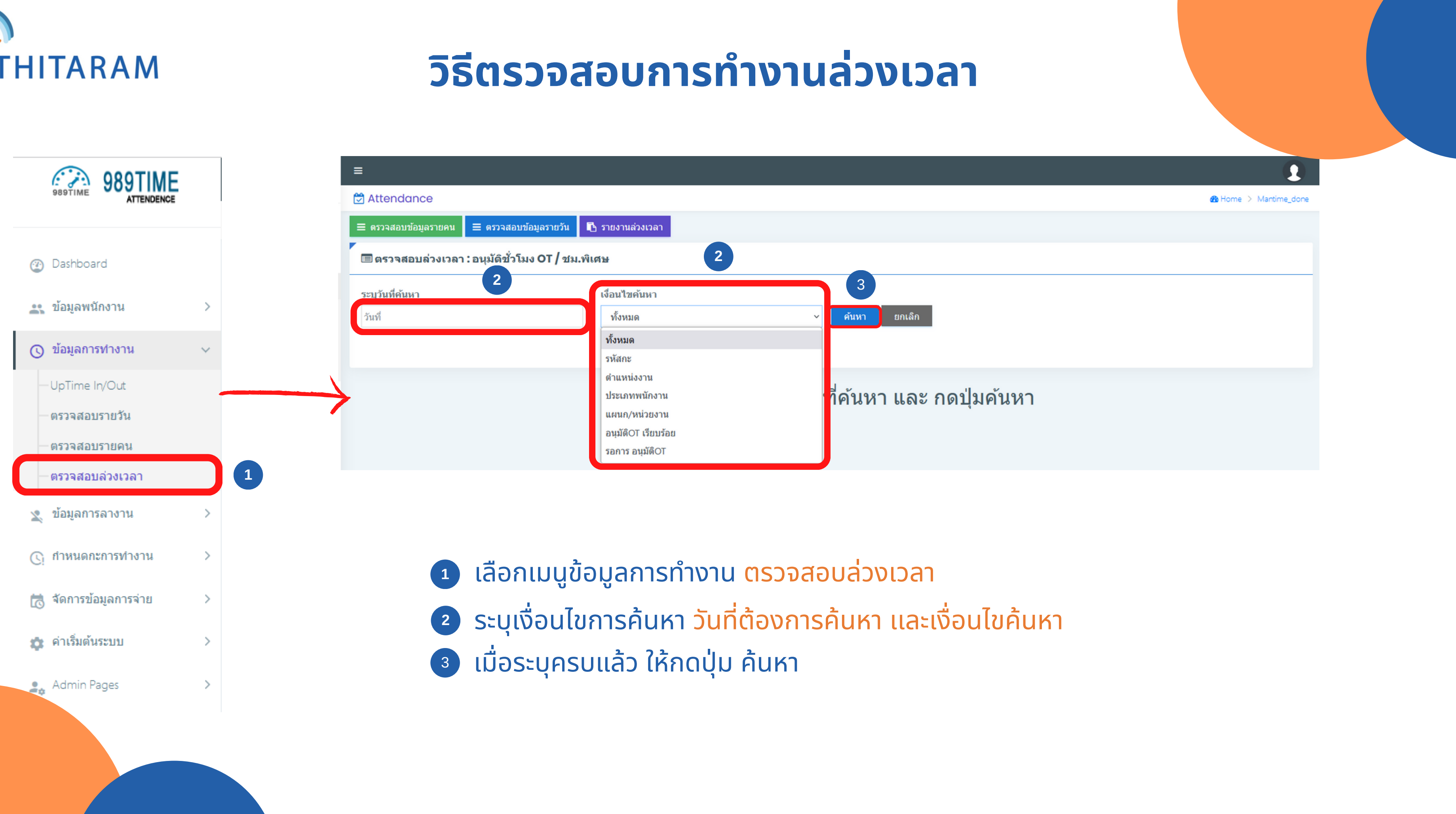

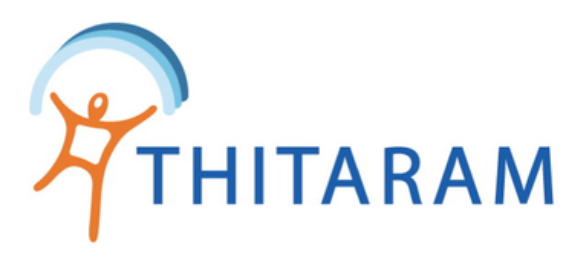

| รหัสลงเวลางาน :<br>รหัสพนักงาน : |                  | ชื่อ - นามสกุล :<br>ประเภทพนักงาน : |            |                           |              |               | ดำแหน่ง :<br>แผนก : |             |             | ڑ<br>ر      | วันที่เริ่มงาน :<br>วันที่ลาออก : |              |              |                  |
|----------------------------------|------------------|-------------------------------------|------------|---------------------------|--------------|---------------|---------------------|-------------|-------------|-------------|-----------------------------------|--------------|--------------|------------------|
| List Data : 01/09                | 9/2565           | T = วันหยุดประ                      | เพณี H = ร | วันหยุดเสาร์ <sup>.</sup> | -อาทิตย์     | W = วันท่     | ำงาน                |             |             |             |                                   |              |              |                  |
| Show 10 🗸 entrie                 | 25               |                                     |            |                           |              |               |                     | :           | Search:     |             |                                   |              |              |                  |
| 🗌 All Apv 📍                      | รหัสลง<br>เวลา ≑ | ชื่อ-สกุล 🗢                         | Type 🖨     | Shift 🖨                   | Time<br>In 🖨 | Time<br>Out 🗘 | ชม.ln<br>-Out \$    | OT<br>1.0 🖨 | OT<br>1.5 🖨 | OT<br>2.0 🖨 | OT<br>3.0 🖨                       | OT<br>4.0 \$ | ชม.<br>งาน ≎ | ชม.ประ<br>เพณี ≎ |
| 🗌 Apv. 🗭 I dit                   | 580093           | วรัญญา เขียวเกตุ                    | W          | DD                        | 07:30        | 19:46         | 12.16               |             | 3.00        |             |                                   |              | 8.00         |                  |
| 🗌 Apv. 🗭 🛛 dit                   | 610264           | ขวัญฤดี บุนนท์                      | W          | DD                        | 07:41        | 19:47         | 12.06               |             | 3.00        |             |                                   |              | 8.00         |                  |
| 🗌 Apv. 🍞 l dit                   | 610310           | ศุภกิตดิ์ เกษประสิทธิ์              | W          | DD                        | 07:42        | 19:46         | 12.04               |             | 3.00        |             |                                   |              | 8.00         |                  |
| 🗌 Apv. 🍞 I dit                   | 610356           | นิดยา สายแสงใส                      | W          | NN                        | 19:38        | 07:47         | 12.09               |             | 3.00        |             |                                   |              | 8.00         |                  |
| 🗌 Apv. 🍞 I dit                   | 620241           | วิภา พันธ์ศรี                       | W          | NN                        | 19:42        | 07:59         | 12.17               |             | 3.15        |             |                                   |              | 8.00         |                  |
| 🗌 Apv. 🍞 I dit                   | 620317           | ยุภาวดี จอมคำสิงห์                  | W          | NN                        | 19:43        | 07:45         | 12.02               |             | 3.00        |             |                                   |              | 8.00         |                  |
| 🗌 Apv. 🕝 🔤 dit                   | 620428           | นงเยาว์ กันยะวงค์                   | W          | DD                        | 07:38        | 19:47         | 12.09               |             | 3.00        |             |                                   |              | 8.00         |                  |

- 4 กับพนักงานคนนั้น
  - กรณีต้องการอนุมัติ OT ทุกคนให้ติ๊กที่ I All Apv เพื่ออนุมัติ OT ให้กับพนักงานทุกคน

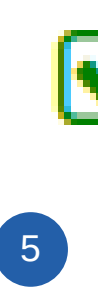

| 🗌 All Apv 🔺   | รหัสลง<br>เวลา 🗢 | ชื่อ-สกุล 🗢            |
|---------------|------------------|------------------------|
| 💽 Apv. 📝 Edit | 580093           | วรัญญา เขียวเกตุ       |
| 💽 Apv. 📝 Edit | 610264           | ขวัญฤดี บุนนท์         |
| 💽 Apv. 📝 Edit | 610310           | ศุภกิตติ์ เกษประสิทธิ์ |
| Apv. 🗹 Edit   | 610356           | นิตยา สายแสงใส         |

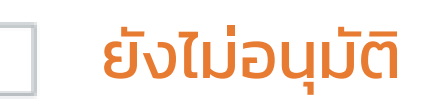

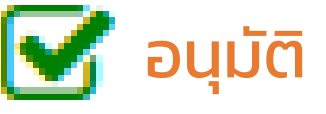

เมื่ออนุมัติ OT แล้วจะขึ้นสถานะ S อนุมัติ OT เรียบร้อย

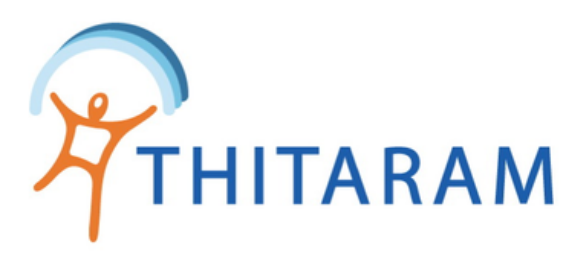

6

| รหัสลงเวลางาน :<br>รหัสพนักงาน : |                  | ชื่อ - นามสกุล :<br>ประเภทพนักงาน : |            |               |              |               | ดำแหน่ง :<br>แผนก : |             |             |             | วันที่เริ่มงาน :<br>วันที่ลาออก : |                     |              |                  |
|----------------------------------|------------------|-------------------------------------|------------|---------------|--------------|---------------|---------------------|-------------|-------------|-------------|-----------------------------------|---------------------|--------------|------------------|
| List Data : 01/09                | 9/2565           | T = วันหยุดประเ                     | เพณี H = * | วันหยุดเสาร์∙ | -อาทิตย์     | W = วันท่     | ่างาน               |             |             |             |                                   |                     |              |                  |
| Show 10 🗸 entrie                 | S                |                                     |            |               |              |               |                     |             | Search:     |             |                                   |                     |              |                  |
| All Apv 🔺                        | รหัสลง<br>เวลา 🖨 | ชื่อ-สกุล 🗢                         | Type 🖨     | Shift 🖨       | Time<br>In 🖨 | Time<br>Out 🗘 | ชม.ln<br>-Out \$    | OT<br>1.0 🖨 | OT<br>1.5 🖨 | OT<br>2.0 🖨 | OT<br>3.0 🖨                       | OT<br>4.0 <b>\$</b> | ชม.<br>งาน ≎ | ชม.ประ<br>เพณี ≎ |
| Apv. 🖉 Edit                      | 580093           | วรัญญา เขียวเกตุ                    | W          | DD            | 07:30        | 19:46         | 12.16               |             | 3.00        |             |                                   |                     | 8.00         |                  |
| 📄 Apv. 🕝 Edit                    | 610264           | ขวัญฤดี บุนนท์                      | W          | DD            | 07:41        | 19:47         | 12.06               |             | 3.00        |             |                                   |                     | 8.00         |                  |
| 🗌 Apv. 🗭 Edit                    | 610310           | ศุภกิดดิ์ เกษประสิทธิ์              | W          | DD            | 07:42        | 19:46         | 12.04               |             | 3.00        |             |                                   |                     | 8.00         |                  |
| 📄 Apv. 🕝 Edit                    | 610356           | นิตยา สายแสงใส                      | W          | NN            | 19:38        | 07:47         | 12.09               |             | 3.00        |             |                                   |                     | 8.00         |                  |
| 🗌 Apv. 🍞 Edit                    | 620241           | วิภา พันธ์ศรี                       | W          | NN            | 19:42        | 07:59         | 12.17               |             | 3.15        |             |                                   |                     | 8.00         |                  |
| 🗌 Apv. 🗭 Edit                    | 620317           | ยุภาวดี จอมคำสิงห์                  | W          | NN            | 19:43        | 07:45         | 12.02               |             | 3.00        |             |                                   |                     | 8.00         |                  |
| Apv. C Edit                      | 620428           | นงเยาว์ กันยะวงค์                   | W          | DD            | 07:38        | 19:47         | 12.09               |             | 3.00        |             |                                   |                     | 8.00         |                  |

6 กรณีต้องการแก้ไขชั่วโมง OT สามารถกดได้ที่ C Edit

| ึ่แก้ไขข้อมูล                                    |                               |                                   |      |                    | × |
|--------------------------------------------------|-------------------------------|-----------------------------------|------|--------------------|---|
| รหัสลงเวลา :<br>ชื่อพนักงาน :                    | 31879<br>วรัญญา เขียวเกตุ     | รหัสพนักงาน :<br>วันที่เริ่มงาน : | 209  | 58-0093<br>03/2558 |   |
| วันที่ท่างาน : 01/09/2                           | 565                           | OT 1.0                            | 0.00 | วรม.               | ٦ |
| ประเภทวัน : W - วันทำง<br>รหัสกะ : DD - เช้าดลอด | มาน<br>9 07:45-16:25          | OT 1.5                            | 3.00 | 2531.              |   |
| ເວລາເข້າ : 01/09/2565 07:30:00                   |                               | OT 2.0                            | 0.00 | 2111.              |   |
| เวลาออก : 01/09/2565                             | เวลาออก : 01/09/2565 19:46:00 |                                   | 0.00 | 2111.              |   |
|                                                  | 7                             | OT 4.0 พิเศษ                      | 0.00 | 2131.              |   |
|                                                  |                               |                                   |      |                    |   |
|                                                  |                               |                                   | U U  | 🖺 บันทึกข้อมูล     |   |
|                                                  |                               |                                   |      | 8                  |   |

## โล้อกแก้ไขชั่วโมง OT ให้ตรงตามการทำงานของ พนักงาน หรือตรงตามเอกสารขอทำ OT

🛽 เมื่อแก้ไขเสร็จแล้วให้กดปุ่ม บันทึกข้อมูล